Categorías

Descuentos

Ingredientes

Productos

Combos

Inventario

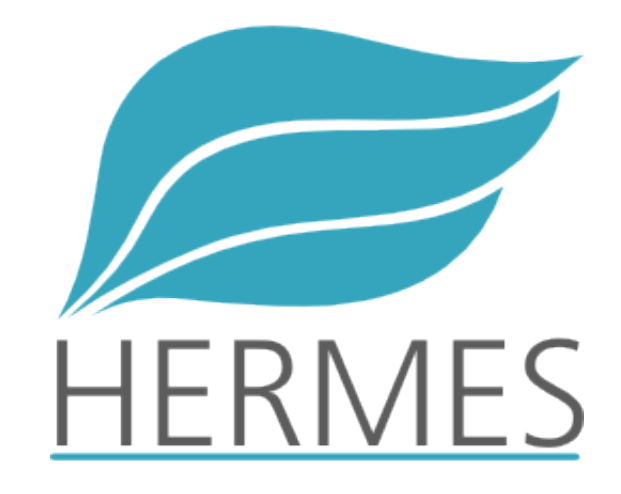

#### Aspectos de Negocio de mi Punto de Venta

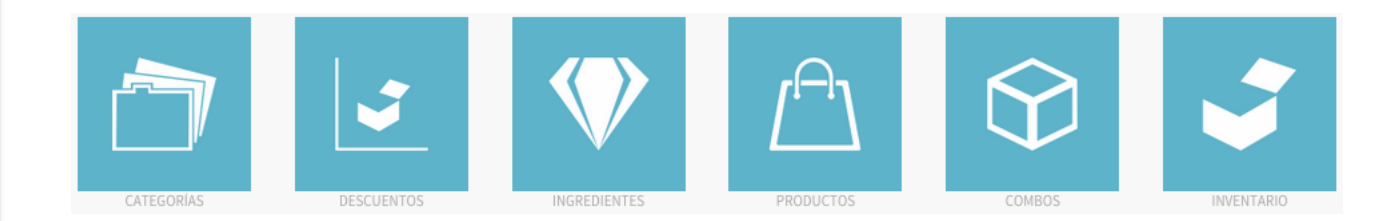

Categorías

Descuentos

Ingredientes

Productos

Combos

Inventario

### Categorías

Las categorías tienen como objetivo agrupar Productos o Combos dentro de la pantalla de ventas. A través de este módulo podrás gestionarlas.

| (*) Campos Obligatorios |             |                                                 |
|-------------------------|-------------|-------------------------------------------------|
|                         | *Categoría  | Empanadas Especiales                            |
|                         | *Etiqueta   | Empanadas                                       |
|                         | İcono       | Seleccionar archivo Ningún archivo seleccionado |
|                         | Descripción |                                                 |
|                         |             |                                                 |
|                         |             |                                                 |
|                         | Orden       | 3 \$                                            |
|                         | Estado      | Activo ‡                                        |

Si varias categorías tienen la misma 'Etiqueta' serán agrupadas bajo dicha etiqueta en la pantalla de ventas.

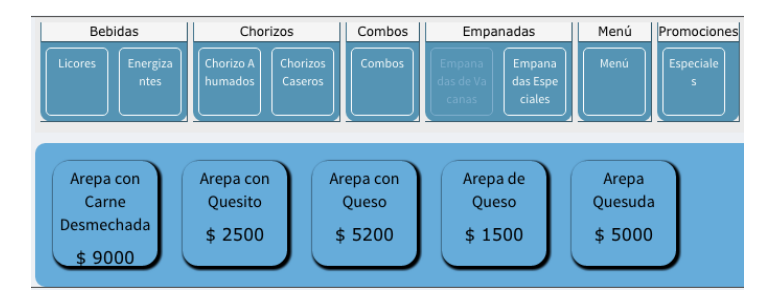

Categorías

Descuentos

Ingredientes

Productos

Combos

Inventario

### Descuentos

A través de este módulo podrás gestionar descuentos para productos, combos o generales.

| Información             | Productos | Combos            |              |         |           |          |         |        |                           |
|-------------------------|-----------|-------------------|--------------|---------|-----------|----------|---------|--------|---------------------------|
| (*) Campos Obligatorios |           |                   |              |         |           |          |         |        |                           |
|                         |           | *Descuento        | 10 ‡         |         |           |          |         |        |                           |
|                         |           | Descripción       | Semana Santa | a       |           |          |         |        |                           |
|                         |           | *Vigencia         | 2030-03-25 0 | D:00: 🃆 |           |          |         |        |                           |
|                         |           | Días que aplica   | Lunes        | Martes  | Miercoles | 🗹 Jueves | Viernes | Sabado | Domingo                   |
|                         |           | Fechas que aplica | 1015-09      | -24     |           |          |         | А      | gregar fecha Quitar fecha |
|                         |           |                   | 1015-09      | -30     |           |          |         |        |                           |

Al crear o actualizar un descuento podrás:

- ✓ Definir la descripción y el valor porcentual del descuento
- ✓ Definir la vigencia o fecha de expiración
- ✓ Definir en cuales días de la semana aplica el descuento
- ✓ Definir fechas particulares en las cuales aplicará el descuento.
- Seleccionar los productos y/o combos sobre los cuales aplicará el descuento, en caso de no especificar, el descuento se considerará general y podrá ser seleccionado al momento de crear una venta, en tal caso será aplicado sobre el total neto de la venta.

Categorías

Descuentos

Ingredientes

Productos

Combos

Inventario

#### Descuentos

Los productos y/o combos sobre los cuales aplicará el descuento los podrás indicar a través de las pestañas 'Productos' y/o 'Combos' respectivamente.

| Codigo | Producto                   |
|--------|----------------------------|
| 11     | Arepa Colombiana           |
| 2      | Arepa con Carne Desmechada |
| 12     | Arepa con Quesito          |

| Codigo | Combo         |
|--------|---------------|
| 1      | Especial Tres |
| 2      | Quesudas      |

Categorías

Descuentos

Ingredientes

Productos

Combos

Inventario

Ingredientes

Los ingredientes son los elementos que componen un producto a través de una receta. A través de este módulo podrás gestionarlos.

| Número c | le Registros por Página | a: 10 ‡         | Vista: Lista 💲                                                                                                    | Filt            | ro:                      |                                    | <<   Ir a la Págin |
|----------|-------------------------|-----------------|----------------------------------------------------------------------------------------------------|-----------------|--------------------------|------------------------------------|--------------------|
|          | 💟 Código 🔼              | 💟 Ingrediente 📐 | 💟 ícono 📐                                                                                                    | V Descripción 🔨 | Unidad<br>de 🔨<br>Medida | Unidad de<br>Medida A<br>Proveedor | 💟 Tipo 📐           |
|          | ing_022                 | Agua            |                                                                                                    |                 | ml                       | Frasco                             | Costo              |
|          | ing_012                 | Aji             | <ul> <li>Image: A start of the start of the start of</li></ul> |                 | gr                       | κg                                 | Costo              |
|          | ing_023                 | Ajonjoli        |                                                                                                    |                 | gr                       | Кg                                 | Costo              |

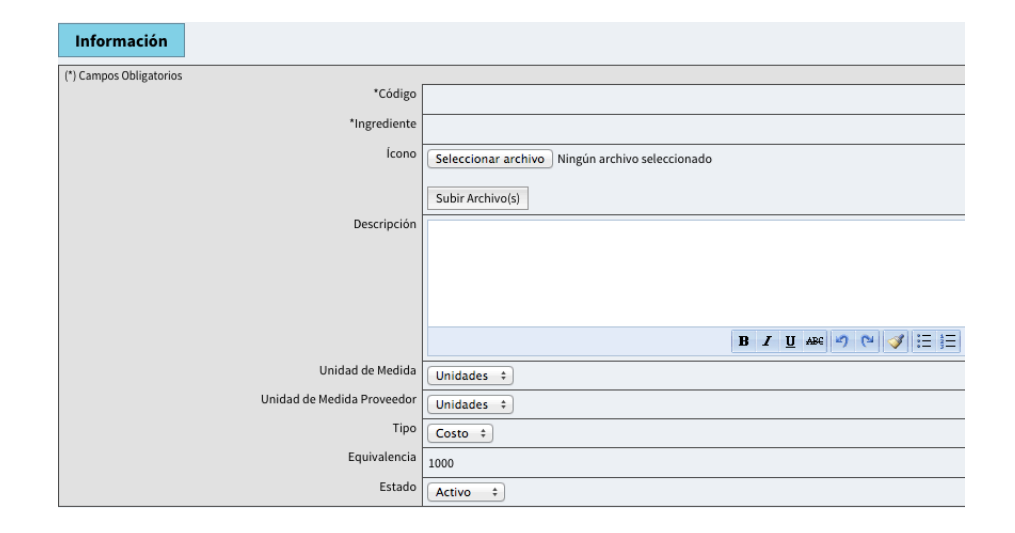

Categorías

Descuentos

Ingredientes

Productos

Combos

Inventario

Ingredientes

Los ingredientes son los elementos que componen un producto a través de una receta. A través de este módulo podrás gestionarlos.

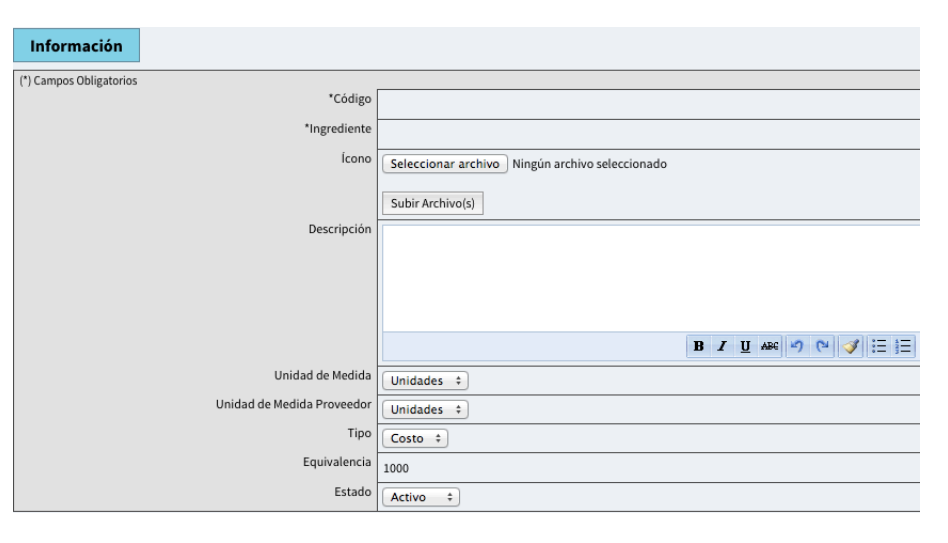

Adicionalmente a los datos básicos del ingrediente, puedes indicar las unidades de medida tanto en inventario como en la factura de compra del proveedor y la equivalencia entre ambas. Asegurate de definir una equivalencia correcta en aras de evitar inconsistencias en tu inventario.

Categorías

Descuentos

Ingredientes

Productos

Combos

Inventario

#### Productos

(\*) Ca

Los productos estan compuestos por ingredientes. Puedes venderlos independientemente o bien, unir varios productos para venderlos como combo.

| formación          | Categorías | Receta      |                                                          |
|--------------------|------------|-------------|----------------------------------------------------------|
| ampos Obligatorios |            |             |                                                          |
|                    |            | *Producto   |                                                          |
|                    |            | *Codigo     |                                                          |
|                    |            | Ícono       | Seleccionar archivo Ningún archivo seleccionado          |
|                    |            |             | Subir Archivo(s)                                         |
|                    |            | Precio (\$) |                                                          |
|                    |            | Descripción |                                                          |
|                    |            |             |                                                          |
|                    |            |             |                                                          |
|                    |            |             | <b>B</b> <i>I</i> <u>U</u> ABC → <b>C</b> → <b>S</b> = 1 |
|                    |            | Descontable | Si ¢                                                     |
|                    |            | Bodega      | Principal                                                |
|                    |            | Orden       | 1 +                                                      |
|                    |            | Estado      | Activo                                                   |
|                    |            | Impresoras  |                                                          |

Categorías

Descuentos

Ingredientes

Productos

Combos

Inventario

Productos

Como datos relevantes a la hora de ingresar la información básica de un producto, encontrarás

- Precio: Ingresa el precio bruto, es decir, con el impuesto incluido.
- Descontable: Si el producto es descontable, será aplicable a descuentos 'generales', un descuento general es un porcentaje aplicado al total del pedido pero solo de los productos o combos descontables.
- Orden: Define en que orden aparecerán los productos dentro del panel de ventas.
- ✓ Impresores: El valor 1,2 significará que el producto aparece en las facturas impresas por las impresoras 1 y 2 (en las configuraciones del establecimiento podrás definir cual es la impresona 1, 2 y 3).

Categorías

Descuentos

Ingredientes

Productos

Combos

Inventario

### Productos

| Info | rmación              | Categorías | Receta |  |  |  |  |  |
|------|----------------------|------------|--------|--|--|--|--|--|
|      |                      |            |        |  |  |  |  |  |
|      | Chorizo Ahum         | ados       |        |  |  |  |  |  |
|      | Chorizos Caseros     |            |        |  |  |  |  |  |
|      | Combos               |            |        |  |  |  |  |  |
|      | Empanadas de Vacanas |            |        |  |  |  |  |  |
|      | Empanadas Especiales |            |        |  |  |  |  |  |
|      | Energizantes         |            |        |  |  |  |  |  |
|      | Especiales           |            |        |  |  |  |  |  |

En la siguiente pestaña, puedes especificar en cuales categorías aparecerá el producto dentro de la pantalla de ventas.

Categorías

Descuentos

Ingredientes

Productos

Combos

Inventario

### Productos

| Info | rmación              | Categorías | Receta |  |  |  |  |  |
|------|----------------------|------------|--------|--|--|--|--|--|
|      |                      |            |        |  |  |  |  |  |
|      | Chorizo Ahum         | ados       |        |  |  |  |  |  |
|      | Chorizos Caseros     |            |        |  |  |  |  |  |
|      | Combos               |            |        |  |  |  |  |  |
|      | Empanadas de Vacanas |            |        |  |  |  |  |  |
|      | Empanadas Especiales |            |        |  |  |  |  |  |
|      | Energizantes         |            |        |  |  |  |  |  |
|      | Especiales           |            |        |  |  |  |  |  |

En la siguiente pestaña, puedes especificar en cuales categorías aparecerá el producto dentro de la pantalla de ventas.

Categorías

Descuentos

Ingredientes

Productos

Combos

Inventario

### Productos

| Inf | ormación Ca      | ntegorías | Receta   |                  |          |         |                |
|-----|------------------|-----------|----------|------------------|----------|---------|----------------|
|     | Ingredient       | e         | Cantidad | Unidad de Medida | Etiqueta | Defecto | Es Obligatorio |
|     | Agua             | 0         |          | [ml]             |          |         | 0              |
|     | Aji              | 5         |          | [gr]             |          |         | 0              |
|     | Ajonjoli         | 0         |          | [gr]             |          |         | 0              |
|     | Blenders         | 0         |          | [Unidades]       |          |         | 0              |
|     | Cebolla de Huevo | 15        | ;        | [gr]             |          |         | 0              |
|     | Chorizo          | 0         |          | [Unidades]       |          |         | 0              |

En la pestaña 'Receta' podrás seleccionar cuales ingredientes componen tu producto, además:

- Cantidad: Cuantas unidades (en términos de inventario) son necesarias de cada ingrediente seleccionado para preparar el producto.
- Es Obligatorio: Si un ingrediente NO es obligatorio, este podrá ser removido del producto para una venta en particular. (ej. para un cliente vegerateano, remover los ingredientes cárnicos)

Categorías

Descuentos

Ingredientes

Productos

Combos

Inventario

### Productos

Los ingredientes adicionalmente se pueden agrupar, para ello seleccione más de un ingrediente y a continuación usa la opción 'Agrupar'

| estión |   | Número | de Registros | :1 ‡       |        |     |                  |
|--------|---|--------|--------------|------------|--------|-----|------------------|
|        |   | Info   | rmación      | Categorías | Receta |     |                  |
|        | X |        | Ingr         | ediente    | Canti  | dad | Unidad de Medida |
|        |   |        | Agua         |            | 0      |     | [ml]             |
|        |   |        | Aji          |            | 5      |     | [gr]             |
|        |   |        | Ajonjoli     |            | 0      |     | [gr]             |

A continuación especifique una etiqueta sobre la cuál serán agrupados los ingredientes y cuál ingrediente aparecerá por defecto

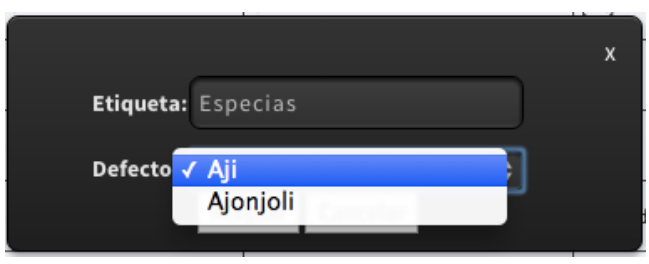

Categorías

Descuentos

Ingredientes

Productos

Combos

Inventario

### Productos

Los ingredientes adicionalmente se pueden agrupar, para ello seleccione más de un ingrediente y a continuación usa la opción 'Agrupar'

| estión |   | Número | de Registros | :1 ‡       |        |     |                  |
|--------|---|--------|--------------|------------|--------|-----|------------------|
|        |   | Info   | rmación      | Categorías | Receta |     |                  |
|        | X |        | Ingr         | ediente    | Canti  | dad | Unidad de Medida |
|        |   |        | Agua         |            | 0      |     | [ml]             |
|        |   |        | Aji          |            | 5      |     | [gr]             |
|        |   |        | Ajonjoli     |            | 0      |     | [gr]             |

A continuación especifique una etiqueta sobre la cuál serán agrupados los ingredientes y cuál ingrediente aparecerá por defecto

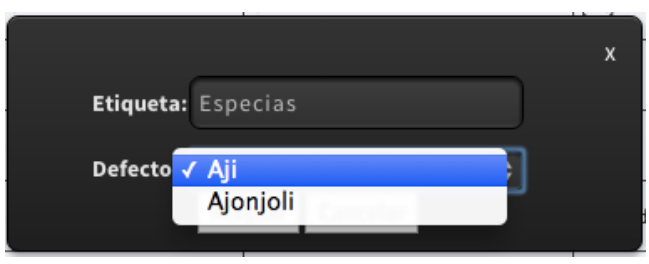

Categorías

Descuentos

Ingredientes

Productos

Combos

Inventario

#### Productos

Dentro de la pantalla de ventas, las recetas de cada producto pueden ser configuradas dando click sobre el nombre del producto comprado, si los ingredientes fueron agrupados aparecerá una lista desplegable como la que se muestra a continuación:

| Producto con Especias 1 |          |
|-------------------------|----------|
| Especias:               | 🗸 Aji    |
|                         | Ajonjoli |

Categorías

Descuentos

Ingredientes

Productos

Combos

Inventario

# Combos

Como datos relevantes a la hora de ingresar la información básica de un combo, encontrarás

- Precio: Ingresa el precio bruto, es decir, con el impuesto incluido.
- ✓ Descuento: Define un porcentaje de descuento fijo aplicado sobre el precio del combo.
- ✓ Descontable: Si el comboes descontable, será aplicable a descuentos 'generales', un descuento general es un porcentaje aplicado al total del pedido pero solo de los productos o combos descontables.
- Orden: Define en que orden aparecerán los productos dentro del panel de ventas.
- ✓ Impresores: El valor 1,2 significará que el producto aparece en las facturas impresas por las impresoras 1 y 2 (en las configuraciones del establecimiento podrás definir cual es la impresona 1, 2 y 3).

Categorías

Descuentos

Ingredientes

Productos

Combos

Inventario

#### Combos

(\*) Car

Los combos están compuestos por una serie de productos. Se venden como artículo independiente generalmente con un precio de venta menos a la suma de los precios individuales de los productos que lo componen.

| Información            | Categorías | Receta   |                                                     |
|------------------------|------------|----------|-----------------------------------------------------|
| *) Campos Obligatorios |            |          |                                                     |
|                        |            | *Con     | mbo Especial Tres                                   |
|                        |            | *Coo     | digo comb_001                                       |
|                        |            | ĺc       | ono Seleccionar archivo Ningún archivo seleccionado |
|                        |            |          | Subir Archivo(s)                                    |
|                        |            | Precio   | 8000                                                |
|                        |            | Descue   | ento 0% +                                           |
|                        |            | Descripo | ción                                                |
|                        |            |          |                                                     |
|                        |            |          |                                                     |
|                        |            |          |                                                     |
|                        |            |          | <b>B Z</b> <u>U</u> → → (*) (*) (≡ §Ξ               |
|                        |            | Desconta | able Si +                                           |
|                        |            | Or       | den 1 ‡                                             |
|                        |            | Est      | ado Activo ÷                                        |
|                        |            | Impreso  | pras                                                |

Categorías

Descuentos

Ingredientes

Productos

Combos

Inventario

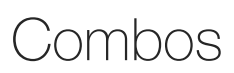

| Infor | mación Categorías Receta   |          |
|-------|----------------------------|----------|
|       | Producto                   | Cantidad |
|       | Arepa con Carne Desmechada | 1        |
|       | Arepa Especial             | 1        |
|       | Arepa Colombiana           | 4        |
|       | Arepa con Quesito          | 1        |
|       | Arepa con Queso            | 0        |
|       | Arepa de Queso             | 0        |

El manejo de categorías es totalmente análogo para el caso de Productos, por otra parte las recetas tienen un manejo más simplificado.

Para definir la receta del combo solo deberás seleccionar los productos que componen el combo del listado presentado y al frente de cada producto especificar la cantidad.

Categorías

Descuentos

Ingredientes

Productos

Combos

Inventario

Inventario

Esta funcionalidad te dará cuentas del estado actual de tu inventario, presentandote todos los ingredientes con sus respectivas existencias actuales.

| úmero de Registros por Página: 10 🛛 🗧 |         |                 | Vista: Lista 🗘     | )                | Filtro:                               |            | <<   Ir a la Página: 1 💠   >> |                      |                    |        |
|---------------------------------------|---------|-----------------|--------------------|------------------|---------------------------------------|------------|-------------------------------|----------------------|--------------------|--------|
|                                       | V ID 🔨  | 💟 Ingrediente 🔼 | Precio<br>Promedio | Último<br>Precio | 💟 Impuesto 🔼                          | Vnidades 🔨 | Medida                        | Subtotal<br>Promedio | Último<br>Subtotal | Alerta |
|                                       | ing_001 | Chorizo         | \$100.00           | \$100.00         | 0%                                    | 180        | Unidades                      | \$18,000.00          | \$18,000.00        |        |
|                                       | ing_002 | Lomo            | \$0.15             | \$0.15           | 0%                                    | 8100       | gr                            | \$1,215.00           | \$1,215.00         |        |
|                                       |         |                 |                    |                  | · · · · · · · · · · · · · · · · · · · |            | Total                         | \$19,215             | \$19,215           |        |

Los lotes de inventario son creados automáticamente al momento de relizar un 'Compra' aunque también puedes crearlos manualmente a través de este módulo.

La manera más cómoda de crear lotes o bien actualizarlos es hacer la operación sobre varios registros simultaneamente (aunque si solo vas a modificar cantidades, lo más fácil es realizar una exportación y carga de inventario).

Categorías

Descuentos

Ingredientes

Productos

Combos

Inventario

Inventario

Selecciona 2 o más registros de inventario y luego usa la opción 'Actualizar' para llegar al siguiente formulario:

| (*) Campos Obligato | (*) Campos Obligatorios |       |            |             |                   |           |          |          |                     |
|---------------------|-------------------------|-------|------------|-------------|-------------------|-----------|----------|----------|---------------------|
| *Ingrediente        | Precio (\$)             | IVA   | Precio IVA | Unidades en | Inventario Manual | Sobrantes | Medida   | Subtotal | Cantidad Crítica de |
|                     |                         |       |            | Inventario  |                   | Ajustar ‡ |          |          | Unidades            |
| Chorizo             | 100                     | 0% \$ | 100        | 180         | 100               | -80       | Unidades | 18000    | 0                   |
| Lomo                | 0.15                    | 0% \$ | 0.15       | 8100        | 5000              | -3100     | gr       | 1215     | 1                   |

Los datos que podrás modificar son:

- ✓ Precio: El costo neto por unidad de inventario del ingrediente, normalmente es calculado por el sistema.
- ✓ Impuesto: El impuesto de compra promedio del ingrediente.
- ✓ Inventario Manual: Las unidades reales existente en tus bodegas.
- Cantidad Crítica de Unidades: La mínima cantidad de existencias antes de que el sistema indique que se está agotando el inventario.

Categorías

Descuentos

Ingredientes

Productos

Combos

Inventario

Inventario

La columna 'Sobrantes' presenta la diferencia entre en inventario real y el inventario reportado por el sistema, adicionalmente presenta una lista desplegable con las siguientes opciones:

- ✓ Ajustar: Todo el inventario manual (o real) será llevado al inventario en el sistema.
- No Ajustar: El inventario manual será guardado, pero el inventario en el sistema no será modificado, el inventario manual queda almacenado como referencia hasta el momento en que se decida 'Ajustar' el inventario.

Después de realizar el ajuste masivo de los datos y definie si se ajusta o no el inventario, procede a 'Guardar' los cambios.

Categorías

Descuentos

Ingredientes

Productos

Combos

Inventario

Inventario Ajuste de Inventario por Carga

El proceso de comparación y ajuste de inventario se realiza periódicamente con el fin de garantizar que las existencias esten correctas en el sistema y auditar frente a alguna inconsistencia.

La manera más fácil de realizar este proceso es a través de una carga desde excel:

✓ Dentro del administrador de Inventario use la funcionalidad de 'Exportar' de la barra lateral y seleccione como formato XLS.

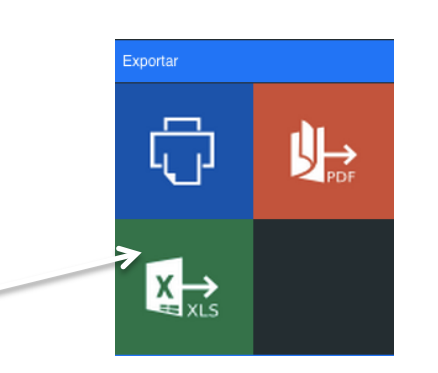

Categorías

Descuentos

Ingredientes

Productos

Combos

Inventario

Inventario Ajuste de Inventario por Carga

El proceso de comparación y ajuste de inventario se realiza periódicamente con el fin de garantizar que las existencias esten correctas en el sistema y auditar frente a alguna inconsistencia.

La manera más fácil de realizar este proceso es a través de una carga desde excel:

✓ Dentro del administrador de Inventario use la funcionalidad de 'Exportar' de la barra lateral y seleccione como formato XLS.

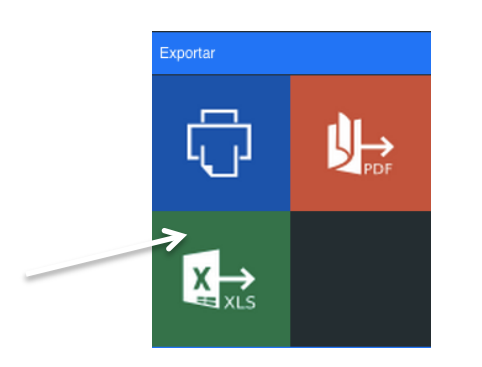

Si no cuenta con inventario previo en el sistema puedes descargar una plantilla de carga accesible en la opción 'Importar'

Categorías

Descuentos

Ingredientes

Productos

Combos

Inventario

Inventario Ajuste de Inventario por Carga

- ✓ Abra el excel exportado y actualice las cantidades, luego guarde el documento.
- Acceda a la opción 'Importar' dentro del administrador de inventario

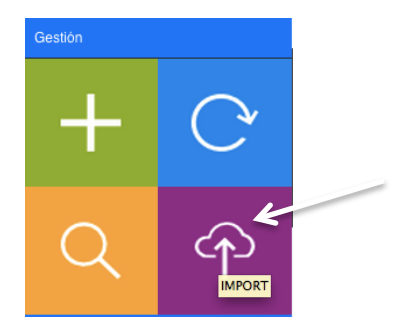

✓ Seleccione el archivo y utilice el botón 'Subir Archivo'

| :                       | Seleccione un archivo con extensión XLS y súbalo al sistema antes de realizar la importación |
|-------------------------|----------------------------------------------------------------------------------------------|
| Archivo de Datos (.XLS) | Seleccionar archivo Ningún archivo seleccionado                                              |
|                         | Sobreescribir Existencias                                                                    |
|                         | ☑ Ajustar<br>Subir Archivo                                                                   |

Categorías

Descuentos

Ingredientes

Productos

Combos

Inventario

Inventario Ajuste de Inventario por Carga

La carga de inventario cuenta con varias modalidades de operación:

- ✓ Sobrescribir Existencias: Las cantidades especificadas en el excel serán las nuevas cantidades que quedarán en el sistema.
- ✓ No Sobrescribir Existencias: Las cantidades especificadas en el excel serán agregadas a las cantidades existentes en el sistema.
- ✓ Ajustar: Se realiza el proceso de actualización de cantidades inmediatamente.
- No Ajustar: No se actualizan las cantidades inmediatamente, en su lugar, tanto las cantidades especificadas en el excel como las cantidades actuales en el sistema quedan disponibles para realizar comparaciones y encontrar inconsistencias.